## Settting up Microsoft Communicator 2007

- 1. Open Communicator
- 2. Right click on Communicator Symbol in bottom right of screen (In taskbar area)

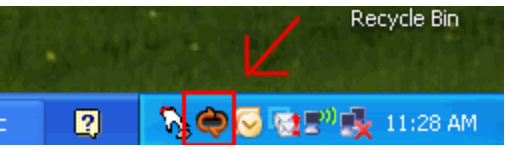

- 3. Click 'Open'
- 4. Click on down arrow symbol in top left of communicator screen

| 🔄 🗧 🚤 Office Communicator 🛛 🗆 🗙                  |
|--------------------------------------------------|
| Welcome to<br>Microsoft Office Communicator 2807 |
| Sign-in address:                                 |
| john.doe@cusys.edu                               |
| Sign in as: 🥏 Available 🔻                        |
| Sign In                                          |
|                                                  |
|                                                  |
|                                                  |
|                                                  |
|                                                  |
|                                                  |
|                                                  |
|                                                  |
|                                                  |

- 5. Go to 'tools' and the 'options'. Enter your name as shown in the 'Sign-in address: ' region.
- 6. Click on the 'Advanced...' button.

| rsonal General   My account   Sign-in address: john.doe@cusys.edu   Advanced   Automatically start Communicator when I log on to Windows   Automatically open the contact list when Communicator starts   Status   Show me as Inactive when my computer has been idle for this many minutes:   5   5   Personal information manager   Microsoft Office Outlook (Contacts, Calendar, Out of Office, missed call e-mail, etc.)   Image: Display my Outlook Out of Office information to contacts in my Personal, Team and Company access levels    Image: Update my presence based on my Outlook calendar information   Image: Show meeting subject and location to contacts in my Team access level                                                                                                    | tions 🛛 🔀                                                                                               |  |  |  |  |  |  |  |
|----------------------------------------------------------------------------------------------------|----------------------------------------------------------------------------------------------------|--|--|--|--|--|--|--|
| My account         Sign-in address:       john.doe@cusys.edu         Automatically start Communicator when I log on to Windows         Automatically open the contact list when Communicator starts         Status         Status         Show me as Inactive when my computer has been idle for this many minutes:         5         Show me as Away when my status has been Inactive for this many minutes:         15         Personal information manager         Microsoft Office Outlook (Contacts, Calendar, Out of Office, missed call e-mail, etc.)         Image: Display my Outlook Out of Office information to contacts in my Personal, Team and Company access levels         Update my presence based on my Outlook calendar information         Show meeting subject and location to contacts in my Team access level | ersonal General                                                                                         |  |  |  |  |  |  |  |
| Sign-in address: john.doe@cusys.edu   Advanced     Automatically start Communicator when I log on to Windows   Automatically open the contact list when Communicator starts   Show me as Inactive when my computer has been idle for this many minutes:   Show me as Inactive when my computer has been idle for this many minutes:   Show me as Away when my status has been Inactive for this many minutes:   Image: Personal information manager   Microsoft Office Outlook (Contacts, Calendar, Out of Office, missed call e-mail, etc.)   Image: Personal, Team and Company access   Image: Personal information manager   Microsoft Office Outlook Out of Office information to contacts in my Personal, Team and Company access    Image: Personal information manager                                                         | My account                                                                                              |  |  |  |  |  |  |  |
| Automatically start Communicator when I log on to Windows Automatically open the contact list when Communicator starts  Status Show me as Inactive when my computer has been idle for this many minutes: Show me as Away when my status has been Inactive for this many minutes: Show me as Away when my status has been Inactive for this many minutes:  Personal information manager  Microsoft Office Outlook (Contacts, Calendar, Out of Office, missed call e-mail, etc.)  Display my Outlook Out of Office information to contacts in my Personal, Team and Company access levels  Update my presence based on my Outlook calendar information  Show meeting subject and location to contacts in my Team access level                                                                                                    | Sign-in address: iohn.doe@cusvs.edu                                                                     |  |  |  |  |  |  |  |
| Automatically open the contact list when Communicator starts  Automatically open the contact list when Communicator starts  Status  Show me as Inactive when my computer has been idle for this many minutes:  Show me as Away when my status has been Inactive for this many minutes:  Show me as Away when my status has been Inactive for this many minutes:  Personal information manager  Microsoft Office Outlook (Contacts, Calendar, Out of Office, missed call e-mail, etc.)  Display my Outlook Out of Office information to contacts in my Personal, Team and Company access levels  Update my presence based on my Outlook calendar information  Show meeting subject and location to contacts in my Team access level                                                                                                    | Automatically stark Communicator when Llog on to Windows                                                |  |  |  |  |  |  |  |
| Status         Show me as Inactive when my computer has been idle for this many minutes:         5         Show me as Away when my status has been Inactive for this many minutes:         15         Personal information manager         Microsoft Office Outlook (Contacts, Calendar, Out of Office, missed call e-mail, etc.)         Image: Display my Outlook Out of Office information to contacts in my Personal, Team and Company access levels         Update my presence based on my Outlook calendar information         Show meeting subject and location to contacts in my Team access level                                                                                                    | Automatically open the contact list when Communicator starts                                            |  |  |  |  |  |  |  |
| Status         Show me as Inactive when my computer has been idle for this many minutes:         5         Show me as Away when my status has been Inactive for this many minutes:         15         Personal information manager         Microsoft Office Outlook (Contacts, Calendar, Out of Office, missed call e-mail, etc.)         Image: Display my Outlook Out of Office information to contacts in my Personal, Team and Company access levels         Update my presence based on my Outlook calendar information         Show meeting subject and location to contacts in my Team access level                                                                                                    |                                                                                                    |  |  |  |  |  |  |  |
| Show me as Inactive when my computer has been idle for this many minutes:       5         Show me as Away when my status has been Inactive for this many minutes:       15         Personal information manager         Microsoft Office Outlook (Contacts, Calendar, Out of Office, missed call e-mail, etc.)         Image: Display my Outlook Out of Office information to contacts in my Personal, Team and Company access levels         Update my presence based on my Outlook calendar information         Show meeting subject and location to contacts in my Team access level                                                                                                    | Status                                                                                                  |  |  |  |  |  |  |  |
| Show me as Away when my status has been Inactive for this many minutes:       15         Personal information manager         Microsoft Office Outlook (Contacts, Calendar, Out of Office, missed call e-mail, etc.)         Image: Display my Outlook Out of Office information to contacts in my Personal, Team and Company access levels         Update my presence based on my Outlook calendar information         Image: Show meeting subject and location to contacts in my Team access level                                                                                                    | Show me as Inactive when my computer has been idle for this many minutes:                               |  |  |  |  |  |  |  |
| Personal information manager  Microsoft Office Outlook (Contacts, Calendar, Out of Office, missed call e-mail, etc.)  Display my Outlook Out of Office information to contacts in my Personal, Team and Company access levels  Update my presence based on my Outlook calendar information  Show meeting subject and location to contacts in my Team access level                                                                                                    | Show me as Away when my status has been Inactive for this many minutes:                                 |  |  |  |  |  |  |  |
| Personal information manager         Microsoft Office Outlook (Contacts, Calendar, Out of Office, missed call e-mail, etc.)         Image: Display my Outlook Out of Office information to contacts in my Personal, Team and Company access levels         Update my presence based on my Outlook calendar information         Show meeting subject and location to contacts in my Team access level                                                                                                    |                                                                                                    |  |  |  |  |  |  |  |
| Microsoft Office Outlook (Contacts, Calendar, Out of Office, missed call e-mail, etc.)         Isplay my Outlook Out of Office information to contacts in my Personal, Team and Company access levels         Update my presence based on my Outlook calendar information         Show meeting subject and location to contacts in my Team access level                                                                                                    | Personal information manager                                                                            |  |  |  |  |  |  |  |
| <ul> <li>Display my Outlook Out of Office information to contacts in my Personal, Team and Company access levels</li> <li>Update my presence based on my Outlook calendar information</li> <li>Show meeting subject and location to contacts in my Team access level</li> </ul>                                                                                                    | Microsoft Office Outlook (Contacts, Calendar, Out of Office, missed call e-mail, etc.)                  |  |  |  |  |  |  |  |
| ✓ Update my presence based on my Outlook calendar information ✓ Show meeting subject and location to contacts in my Team access level                                                                                                    | Display my Outlook Out of Office information to contacts in my Personal, Team and Company access levels |  |  |  |  |  |  |  |
| Show meeting subject and location to contacts in my Team access level                                                                                                    | Update my presence based on my Outlook calendar information                                             |  |  |  |  |  |  |  |
|                                                                                                    | Show meeting subject and location to contacts in my Team access level                                   |  |  |  |  |  |  |  |
| Save my instant message conversations in the Outlook Conversation History folder                                                                                                    | Save my instant message conversations in the Outlook Conversation History folder                        |  |  |  |  |  |  |  |
| Save my call logs in the Outlook Conversation History folder                                                                                                    | ✓ Save my call logs in the Outlook Conversation History folder                                          |  |  |  |  |  |  |  |
|                                                                                                    |                                                                                                    |  |  |  |  |  |  |  |
|                                                                                                    |                                                                                                    |  |  |  |  |  |  |  |
|                                                                                                    |                                                                                                    |  |  |  |  |  |  |  |
|                                                                                                    | OK Cancel Help                                                                                          |  |  |  |  |  |  |  |

7. Select 'Manual Configuartion' and fill in the form areas as shown. <u>Make sure you select 'TLS'</u>.

| Advanced Connection Settings                                             |                     |  |  |  |  |  |  |
|--------------------------------------------------------------------------|---------------------|--|--|--|--|--|--|
| Select the method you want to use to configure your connection settings. |                     |  |  |  |  |  |  |
| O Automatic configuration                                                |                     |  |  |  |  |  |  |
| <ul> <li>Manual configuration</li> </ul>                                 |                     |  |  |  |  |  |  |
| Internal server name or IP address:                                      | im.ad.cusys.edu     |  |  |  |  |  |  |
| External server name or IP address:                                      | ocsaccess.cusys.edu |  |  |  |  |  |  |
| Connect using: 🔿 TCP 💿 TLS                                               |                     |  |  |  |  |  |  |
| ОК                                                                       | Cancel Help         |  |  |  |  |  |  |

8. Click 'OK' and then 'OK' again. Click 'Sign in'.

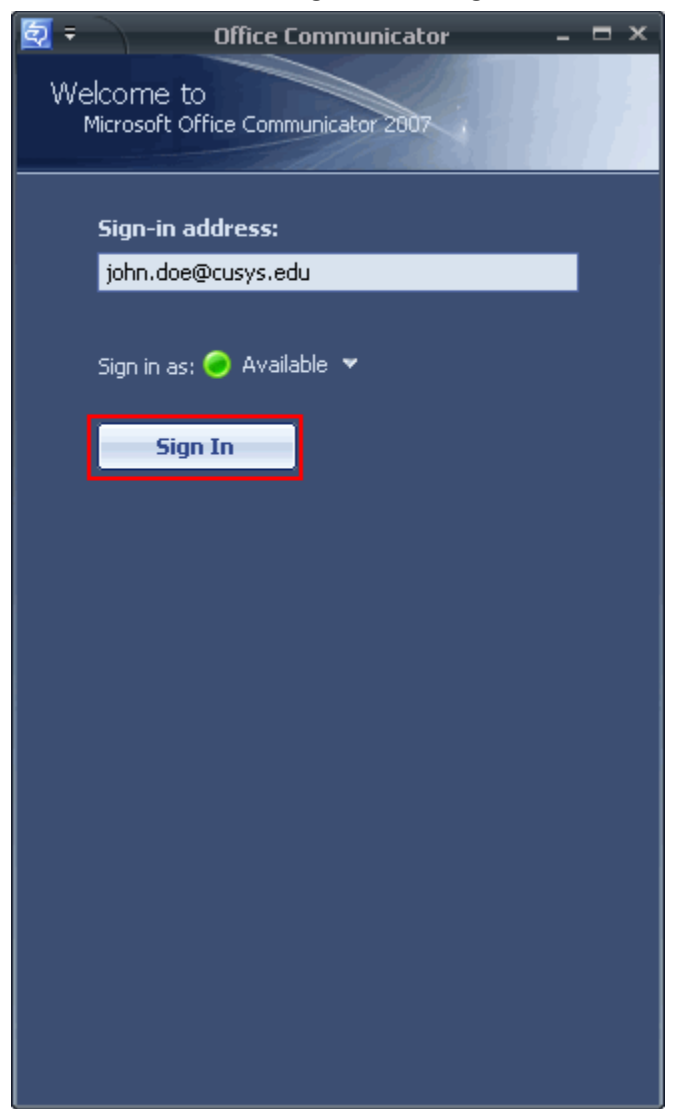

9. Once signed-in, to add contacts, simply begin typing the name of the individual (in the office network) you would like to add. When their name shows up, right click on them and select 'Add to contact list'.

| E | 2 = )     |      | Office Communicator – 🗖         | ×  | BAR S                   |
|---|-----------|------|---------------------------------|----|-------------------------|
|   |           | Jan  | In a meeting                    |    |                         |
| Ľ |           | Ë J  | vpe a note                      | D- |                         |
| Γ | Jane      |      | x                               | •  |                         |
| F | 🕘 Janet   | Lary | Offline                         | ,  |                         |
| L | 🥪 Janet   | ą    | Send an <u>I</u> nstant Message | ,  | 1. A. 1.                |
| L |           | C    | <u>C</u> all ►                  |    |                         |
| L |           | 9    | Start a <u>Vi</u> deo Call      |    |                         |
| H | Decept(   |      | Send an <u>E</u> -Mail Message  | _  | $(1, 1) \in \mathbb{R}$ |
| Ľ | Contact   |      | Schedule a Meeting              |    |                         |
| L | All Conta | 2    | Send a <u>H</u> le              |    | and the second          |
| L | To add (  |      | Properties                      |    |                         |
| L |           |      | View Contact Card Alt+Enter     |    |                         |
| L |           |      | Find Previous Conversations     |    | Sec. 1                  |
| 1 |           |      | CopyCtrl+C                      |    |                         |
|   |           |      | Tag for Status Change Alerts    |    | 200                     |
|   |           |      | Change Level of Access          |    |                         |
|   |           |      | Add to Contact List             |    | All Contacts            |
|   |           |      |                                 |    |                         |
|   |           |      |                                 |    | 17                      |
|   |           |      |                                 |    | 1994 - A. 779<br>1      |
|   |           |      |                                 |    |                         |
| L |           |      |                                 |    | and the first           |